# TB030 (Rev1) - RS232 / Connecting PC to Centroid Control

## For CNC7 (DOS):

#### Overview

The DOS-based programs *Interlink.exe* and *Intersvr.exe* (Note: Interlink and Intersvr only work with Windows 95,98 and ME) enable the transfer of files from one computer to another by using a NULL MODEM RS232 CABLE that connects the serial port of the control to a second computer (PC) serial port. In order to establish a connection, you must first designate the PC as the "server". The control is already configured as the "client" upon boot-up. While the PC (server) is running *Intersvr.exe*, no other functions will be able to be performed until the connection is terminated by pressing Alt+F4 on the PC. Once the connections are established between the PC and the control, the PC (server) will display information about the redirected drives and printer ports that the control (client) has access to.

Step 1:At the root directory (C:> prompt) of the PC, type the following: C:> cd\dos C:> DOS> intersvr

Note: If "file not found" error occurs, you will need to copy the intersvr program from the Centroid Control to a 31/2" floppy as described below, and from the floppy to your computer. For Windows 95 users, this program can be placed on the desktop.

- 1. From the main screen of the control; Press CTRL+ALT+X to exit CNC7.
- 2. Type the following: copy c:\dos\intersvr.exe a:\intersvr.exe ENTER.
- 3. You can run the program from the floppy disk or copy it to the hard drive.

### \*Your PC

| ه     | liczasaft interink              | ereseft interink Server Version I. |               |  |
|-------|---------------------------------|------------------------------------|---------------|--|
|       | This Compoles<br>(Server)<br>E: | O lher Compoler<br>(Client)<br>E:  |               |  |
|       | C: (848MG)<br>LPTL:             | 1 :<br>LPT2:                       |               |  |
| Tankı | Pozi                            | l âpewi≕                           | All+F4 = Eail |  |

### Step 2:

From the control, press **F2** - **Load** and **F3** - **Remote**. You are now reading from the hard drive on your PC server and are able to load the files created on the off-line PC. The PC will display the redirected drive information as shown here. Terminate the connection by pressing **Alt+F4** at your PC.

Use the chart below to make your own RS232 Null Modem Cable.

| <u>9 pin</u> | <u>25 pin</u> | <u>25 pin</u> | <u>9 pin</u> |           |
|--------------|---------------|---------------|--------------|-----------|
| 2            | 3             | 2             | 3            | RX - TX   |
| 3            | 2             | 3             | 2            | TX - RX   |
| 4            | 20            | 6             | 6            | DTR - DSR |
| 5            | 7             | 7             | 5            | GND - GND |
| 6            | 6             | 20            | 4            | DSR - DTR |
| 7            | 4             | 5             | 8            | RTS - CTS |
| 8            | 5             | 4             | 7            | CTS - RTS |

The path that the control uses is E:\cnc7\ncfiles by default. You can change the path that the control uses in the control configuration menu (F3 - Config, F1 - Control)

## For CNC10 (Linux):

#### Overview

Linux-based controls with software version 1.20 have serial file transfer built into the **F2 - Load menu**. Setting the serial communication COM Port parameter (P180) will enable and display the **F6 - Download** and F7 - Upload buttons in the Load Menu. This will enable the transfer of files from the control to another computer by using a NULL MODEM RS-232 CABLE (Figure 1) that connects the serial port of the control to a second computer (PC) serial port.

| Parameter | Description                                       |       |  |
|-----------|---------------------------------------------------|-------|--|
| 180       | File transfer COM Port                            |       |  |
| 181       | File transfer baud rate*                          |       |  |
| 182       | File transfer data, stop and parity bits*:        |       |  |
|           | 1's digit = stop bit; - 1 or 2 stop bits          |       |  |
|           | 10's digit = parity ; 0 none, 1 even 2 odd        |       |  |
|           | 100's digit = data bits; 5-8 bits accepted        |       |  |
| 183       | File transfer flow control*:                      |       |  |
|           | 0 = no flow control                               |       |  |
|           | 1 = software flow control (XON/XOFF)              | 0     |  |
|           | 2= Hardware flow control (CTS/RTS)                |       |  |
| 184       | File transfer time out (6-600sec)                 | 10sec |  |
| 185       | File Transfer option                              |       |  |
|           | Bit 0: Ignore CR on download 1- yes, 0- no        |       |  |
|           | Bit 1: Translate NL to CR on upload 2- yes , 0-no |       |  |

### **File Transfer Parameters**

\*WARNING: Parameter 181 -183 must match the COM Port settings for the software being used on the offline computer.

To load a file from the offline computer to the control:

- 1. On the Control Press F2 Load and then F6 Download
- 2. Start file transfer from offline computer. You have the time given in parameter 184 to start the file transfer.

To load a file from the control to the offline computer:

- 1. Start the Serial Communications software on the offline computer.
- 2. On the Control Press F2 Load and then F7 Upload

Use the chart and figure below to make your own RS232 Null Modem Cable.

| 9 pin | 25 pin | 25 pin | 9 pin |           |
|-------|--------|--------|-------|-----------|
| 2     | 3      | 2      | 3     | RX - TX   |
| 3     | 2      | 3      | 2     | TX - RX   |
| 4     | 20     | 6      | 6     | DTR - DSR |
| 5     | 7      | 7      | 5     | GND - GND |
| 6     | 6      | 20     | 4     | DSR - DTR |
| 7     | 4      | 5      | 8     | RTS - CTS |
| 8     | 5      | 4      | 7     | CTS - RTS |

NOTES:

- If using Fanuc based programs, remove the "O" from the start of the file name or it wont work with the Centroid control.
- Those controls still running CNC7 version 8.23 and before (DOS), and want to use RS-232 can purchase CNC7DNC software.

#### **Document History**

Rev1 Created on 1999-08-24